## Using Retention Alert

**Contributing Case Information** 

1. Access ODU Online (oduonline.ohiodominican.edu) and log in to the page

| OHIO<br>DOMINICAN<br>UNIVERSITY*                                                                                                    | LOG IN   MAIN MENU   CONTACT US                      |
|----------------------------------------------------------------------------------------------------|------------------------------------------------------|
| Login with your ODU issued user ID and password. If you have forgotten or need to change yo<br>Please call the ODU Helpdesk at 614-253-3633, or toll free at 888-251-0773, if you need assi: | ur password click <u>here.</u><br>stance. Thank you. |
| Welcome Guest!                                                                                                    | Students                                             |
|                                                                                                    | Faculty                                              |
| 2017-2018 Course Catalog: <u>Click Here</u><br>2018-2017 Course Catalog: <u>Click Here</u><br>2015-2016 Course Catalog: <u>Click Here</u>                                                    | Employees                                            |
| For catalogs dating back to 2005: <u>Click Here</u>                                                                                                    | Search for Sections                                  |
|                                                                                                    |                                                      |

2. After logging in, select the faculty or employee option

| OFIIO<br>DOMINICAN<br>UNIVERSITY*                                                                                                    | LOG OUT   MAIN ME               | NU   CONTACT US |
|----------------------------------------------------------------------------------------------------|---------------------------------|-----------------|
| Login with your ODU issued user ID and password. If you have forgotten or need to change your passwor<br>Please call the ODU Helpdesk at 614-253-3633, or toll free at 888-251-0773, if you need assistance. Tha | d click <u>here.</u><br>nk you. |                 |
|                                                                                                    | Students                        |                 |
| Welcome Torrance!                                                                                                    | Faculty                         |                 |
| 2016-2017 Course Catalog: <u>Click Here</u><br>2015-2016 Course Catalog: <u>Click Here</u>                                                                                                    | Advisors                        |                 |
| 2014-2015 Course Catalog: <u>Click Here</u><br>For catalogs dating back to 2005: <u>Click Here</u>                                                                                                    | Employees                       |                 |
|                                                                                                    | Search for Sections             |                 |

3. The next screen will look different if you are faculty or staff. In either screen you can select the Contribute Retention Info option.

| Faculty Information                                                                                             |                          |                                                                 |
|----------------------------------------------------------------------------------------------------|--------------------------|-----------------------------------------------------------------|
| My Advisees                                                                                                    |                          |                                                                 |
| Advisees                                                                                                    |                          |                                                                 |
| Class Roster                                                                                                    |                          |                                                                 |
| Grading                                                                                                    |                          |                                                                 |
| Search for Sections                                                                                             |                          |                                                                 |
| My Class Schedule                                                                                               |                          | Time Entry and Approval                                         |
| Student profile                                                                                                 | Employee Profile         | Time entry                                                      |
| lly To Do List                                                                                                  | My Stipends              | Time history                                                    |
| My Contributions to Cases                                                                                       | W-2 Electronic Consent   | Time approval (for supervisors)                                 |
| Count of Open Retention Cases                                                                                   | W-2 Statements           | Employee matery (or experimental                                |
| Closed Retention Cases                                                                                          | T4 Slips                 | Financial Information                                           |
| Contribute Retention Info                                                                                       | Leave Plan Summary       | Accounts Payable Bank Information Only - This is NO<br>denosits |
| Retention Cases for Student                                                                                     | Pay Advices              |                                                                 |
| /laintain Books                                                                                                 | Alert System Information | Retention Alert                                                 |
| Section Textbook Report                                                                                         | Budgeting                | Contribute Retention Info                                       |
| Degree Works                                                                                                    | Budget selection         |                                                                 |
| the second second second second second second second second second second second second second second second se | Budget summary           |                                                                 |

- 4. Enter the name or ODU ID of the student and select Submit
- 5. Select the Type of Issue you are reporting. Include detailed notes for the case worker to use when contacting the student. Please have already attempted to communicate with the student about the issue. Indicate all methods you used to contact the student.
  - a. Academic Standards student is not demonstrating level-appropriate knowledge
  - b. Behavioral Concerns student is disruptive, disrespectful, uncooperative, etc.
  - c. Classroom Attendance student is late or absent
  - d. **Course Performance** student may have the ability to be successful but is not competing assignments or regularly fails test and quizzes
  - e. **Financial Aid** student has communicated inability to buy course materials or significant changes to personal finances that impact retention
  - f. Other any issue that does not meet one of the above criteria but requires follow-up

| Summary*         | Disruptive in residence ball                                                                                                    |               |           |  |  |  |
|------------------|----------------------------------------------------------------------------------------------------|---------------|-----------|--|--|--|
| cummury          |                                                                                                    |               |           |  |  |  |
| Detailed Notes*  | ailed Notes* Student is disrupting her roommates with late hight<br>activities with guests and noise. When confronted w<br>the report of disruption the student said she was on<br>to be leaving ODU soon anyway due to personal issue<br>home. An advisor or counselor may want follow up. |               |           |  |  |  |
| Did you cont     | act this student                                                                                                    | ? Check Any t | nat Apply |  |  |  |
| In person        |                                                                                                    | V             |           |  |  |  |
| E-mail           |                                                                                                    |               |           |  |  |  |
| Phone            |                                                                                                    |               |           |  |  |  |
| IM (Instant Mess | age)                                                                                                    |               |           |  |  |  |
| Standard mail    |                                                                                                    |               |           |  |  |  |
| Voice mail       |                                                                                                    |               |           |  |  |  |
| Text message     |                                                                                                    |               |           |  |  |  |
| Facebook         |                                                                                                    |               |           |  |  |  |
| Written Resp. Gr | aded Work                                                                                                    |               |           |  |  |  |
|                  |                                                                                                    |               |           |  |  |  |

6. After completing the information, select Submit. You will receive a confirmation message on the next screen.

Within two business days a case worker will be assigned to the case and will send an acknowledgement and offer of assistance email to the student and copied to you. The case worker will send updates and notify you of issue resolution.